## 113 新生報到資料線上填報及本土語言選課操作步驟

1. 校務行政系統-點選「新生報到」

| 單一身分驗證 ▼ 其他登入 |                                                                                                    |
|---------------|----------------------------------------------------------------------------------------------------|
| 臺北市單一身分驗證     | <ul> <li>開生講使用「單一身份驗證」登入,其他<br/>会決該約111學年度第2學期起關問教師及<br/>學生登入。</li> <li>家長講使用「單一身份驗證有影人,如您<br/>尚未有單一身份驗證有號(親子帳號),請至</li> <li>密碼建設3次,將鎖定15分鐘,請뢩後再登<br/>人。</li> <li>密碼錯說3次,將鎖定15分鐘,請뢩後再登<br/>人。</li> <li>密碼錯說3次,將鎖定15分鐘,請뢩後再登<br/>人。</li> <li>&gt; 證書使用Chrome, Firefox以取得較佳的使<br/>用者體驗。</li> </ul> E 就密碼 <ul> <li>新生報到         <ul> <li>新生透訊</li> <li>新生透訊</li> </ul> <ul> <li>新生透訊</li> <li>新生透訊</li> </ul> <ul> <li>新生透訊</li> </ul> <ul> <li>新生透訊</li> </ul> <ul> <li>新生透訊</li> </ul> <ul> <li>新生透訊</li> </ul> <ul> <li>新生磁到</li> <li>新生透訊</li> </ul> <ul> <li>新生磁器</li> </ul> <ul> <li>新生透訊</li> </ul> <ul> <li>新生透訊</li> </ul> <ul> <li>新生透訊</li> </ul> <ul> <li>新生透訊</li> </ul> <ul> <li>新生透訊</li> </ul> <ul> <li>第二、</li> <li>第二、</li> <li>第二、</li> <li>第二、</li> <li>第二、</li> <li>第二、</li> </ul> <ul> <li>第二、</li> <li>第二、</li> </ul> <ul> <li>第二、</li> </ul> <ul> <li>第二、</li> <li>第二、</li> </ul> <ul> <li>第二、</li> <li>第二、</li> <li>第二、</li> <li>第二、</li> <li>第二、</li> <li>第二、</li> <li>第二、</li> <li>第二、</li> <li>第二、</li> <li>第二、</li> <li>第二、</li> <li>第二、</li> <li>第二、</li> <li>第二、</li> <li>第二、</li> <li>第二、</li> <li>第二、</li> <li>第二、</li> <li>第二、</li> <li>第二、<!--</th--></li></ul></li></ul> |

帳號為新生的身份證字號

預設密碼為民國年出生年月日(如民國 99 年 9 月 9 日請輸入 0990909,共7碼) 因應個資安全維護,第一次登入請先變更密碼,請務必牢記重設後密碼。 若不慎遺忘,須致電註冊組(02-23820484#320 或 322)重設。

| 帳號             |                                                                                                    |
|----------------|----------------------------------------------------------------------------------------------------|
| 密碼             | <ul> <li>│ 操作說明</li> <li>・ 帳號為新生的身份證字號、居留證號碼、護照號碼。</li> </ul>                                                         |
| 驗證碼            | <ul> <li>預設密碼為民國年出生年月日(如民國99年9月9日請輸入<br/>0990909,共7碼)。</li> <li>因應個資安全維護,第一次登入請先變更密碼。</li> <li>驗證碼英文不分大小寫。</li> </ul> |
| 登入          清除 | ● 忘記密碼                                                                                                    |

新生報到登入

## 2. 填寫基本資料及本土語選課

- 本土語言因應師資媒合,客家語及原住民族語需另選擇「腔調」
- 填寫完畢後點選存檔
- 7/25(四)16:20 前請上學校首頁確認本土語言選課結果

| a tre                                                                          | 出牛日期                                             |                         |  |
|--------------------------------------------------------------------------------|--------------------------------------------------|-------------------------|--|
|                                                                                | 民國 98 年 月                                        | В                       |  |
| 4名                                                                             | 星座*                                              |                         |  |
| Ē                                                                              | 請選擇                                              |                         |  |
| 支護名*                                                                           | 原住民身份                                            |                         |  |
|                                                                                | 协 <u>办</u> 部;;;;;;;;;;;;;;;;;;;;;;;;;;;;;;;;;;;; |                         |  |
|                                                                                | <b>开交即碎目录</b> 版                                  |                         |  |
| 主別                                                                             | 原住民族別                                            |                         |  |
| τ                                                                              | 請選擇                                              |                         |  |
| 1型                                                                             | 家庭狀況*                                            |                         |  |
| 請選擇                                                                            |                                                  | 本土語選課                   |  |
| 当生地*                                                                           | 本土語言*                                            | 腔調                      |  |
| 請選擇                                                                            | → 請選擇                                            | ◇ 請選擇                   |  |
| 2                                                                              | ल १६                                             |                         |  |
| 観視                                                                             |                                                  |                         |  |
| 리엄양時碼                                                                          |                                                  |                         |  |
|                                                                                |                                                  |                         |  |
|                                                                                |                                                  |                         |  |
|                                                                                |                                                  |                         |  |
|                                                                                | 戶籍通訊                                             |                         |  |
| 7動電話                                                                           | 戶籍通訊                                             |                         |  |
| 7動電話                                                                           | 戶籍通訊                                             |                         |  |
| ∞ 電話                                                                           | 戶稽通訊<br>通訊電話*                                    |                         |  |
| 7動電話<br>= 編電話 *                                                                | 戶籍通訊<br>通訊電話*                                    | - 09                    |  |
| F動電話<br>F着電話・<br>                                                              | 戶稽通訊<br>通訊電話。<br>                                | - 09                    |  |
| F動電話<br>F籍電話*<br>-<br>-<br>-<br>-<br>-<br>-<br>-<br>-<br>-<br>-<br>-<br>-<br>- | 戶籍通訊       通訊電話*       通訊地址*       臺     4       | - 09<br>請選擇 > 請選擇 > 臺   |  |
| 7動電話<br>- 編電話・<br>                                                             | 戶籍通訊<br>通訊電話*<br>通訊電話*                           | - 09<br>- 09<br>請選擇 ~ 蓋 |  |

## 3. 填寫家庭資料

- 依序填寫:家長1→家長2→監護人→兄弟姊妹→同住親屬→家庭現況
- 填寫完畢後點選存檔

| 家長1    | 家長2 | 監護人 | 兄弟姊妹 | 同 <mark>住</mark> 親屬 | 家庭現況                                 |      |
|--------|-----|-----|------|---------------------|--------------------------------------|------|
| 姓名*    |     |     |      |                     | 學歷*                                  |      |
| 張      |     |     |      | - 不詳                | 請選擇                                  |      |
| 現況*    |     |     |      |                     | 行動電話*                                |      |
| 請選擇    |     |     |      | ~                   |                                      |      |
| 職業*    |     |     |      |                     | 圆籍*                                  |      |
| 公      |     | ~   |      |                     | 請選擇                                  |      |
| 職稱*    |     |     |      |                     | 電子郵件                                 |      |
|        |     |     |      |                     |                                      |      |
| 工作機構*  |     |     |      |                     | 身份證字號<br>                            |      |
|        |     |     |      |                     | 若需要申請學費補助者,請填寫父母親正確的身份證字號,若不需<br>填寫。 | 申請則〕 |
| 公司電話   |     |     |      |                     | 居留證號碼                                |      |
|        |     |     |      |                     |                                      |      |
|        | 22  |     |      |                     | 稱調*                                  |      |
| L<br>年 |     |     |      |                     | 請選擇 >                                |      |
| 什宠爾託★  |     |     |      |                     |                                      |      |

4. 點選「繳交並線上報到」

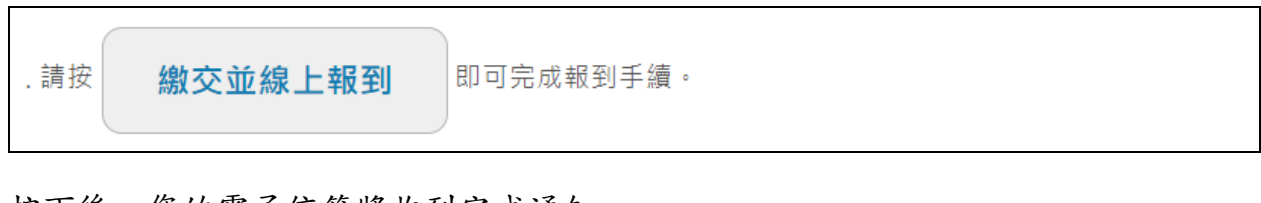

按下後,您的電子信箱將收到完成通知

高中新生報到完成通知 > 收件匣× ccbackup@gapps.fg.tp.edu.tw 寄給我▼ 王XX學生於2024 在臺北市立第一女子高級中學完成新生線上報到 ※ 此信件為系統發出信件,請勿直接回覆,感謝您的配合。謝謝!